## Регистрация в Электронно-библиотечной системе AgriLib

Для входа в ЭБС «AgriLib» наберите в адресной строке браузера <u>http://ebs.rgazu.ru/</u>

Для регистрации в ЭБС нажмите «РЕГИСТРАЦИЯ» (блок расположен слева страницы)

Заполните все регистрационные поля. Обратите внимание на правильность вводимого Вами адреса электронной почты, т.к. на неё придет письмо со ссылкой на подтверждение регистрации.

Если у Вас нет электронной почты, предварительно заведите её на каком-либо бесплатном сервисе.

В поле

## Введите, полученный Вами, регистрационный код: нужно вписать yargsha165874

| → C @                                                                                                    | 0 🔏 etsurgazuru/hetesphplo-userhepiter 👐 🛛 🏠                                                                                                    | ± IN ⊡ 📽                                                                     | Ξ |
|----------------------------------------------------------------------------------------------------|----------------------------------------------------------------------------------------------------|------------------------------------------------------------------------------|---|
| haans 🖬 vit 📓 Frankan 🗏 Hayke                                                                                                    | изболение — © Биление тенер, на на © Буне-Next серенр доц Н 360 Лена Сонсок<br>Профиль пользователя                                                                                                    | Audente                                                                      |   |
| Ogazo                                                                                                    | Penetpage Boog Jatiane rapota?                                                                                                    |                                                                              |   |
| технологии<br>Экономика<br>Инженерия                                                                                                    | Чтобы зарепистрированых в системе необходимо заложноть динную форму. Поля, втимченные зайдолкой, обязательны для заполнения. ВНИМНИЕ: Нешторые почтовые<br>сероных помещиет письма для подперидения дареса электронной почты в пакку "СПАМ", всотому, ести вы не видите песьмо с подтворядениям репистрации в патко<br>"ВКОДЯЦИЕ", прозеряте пакку "СПАМ" и восстановите тексьма.<br>Информация об учанный запаси. | ЗБС ФГБОУ ВО РГАЗУ (<br>Раздат, Выпускые<br>калификационые даблы             |   |
| Ветеринария Биология                                                                                                    | Ния пользователя: "                                                                                                    | Понск по сайту:                                                              |   |
| Лесное<br>Хозяйство хими<br>Мататику                                                                                                    | Твил них пользователя, не применяйте в нем знаков пунктувции за колленением точек, знаков перенора и порноржевних.                                                                                                    | Marth                                                                        |   |
|                                                                                                    | E-mail appec.*                                                                                                    | • Вары ехраней                                                               |   |
| учебный ехептент<br>Учебное<br>издание притисуи<br>Маторически указания<br>Научное издания<br>Испография Научное<br>издание<br>Монография<br>Учебно-<br>метолическое<br>пособие Сверия | Сринствующий адрес элестронной понты. Вое понтовые кообщения с сайта будут этомпаться на этот адрес. Адрес электронной понты не будит публикаваться и будит использован тально по<br>важнуу нальному для восстановления пароля аки для попунным невостий и унархновиий то этон тронкий понты.                                                                                                    | • Tisaneecoiii caranor                                                       |   |
|                                                                                                    | Tapons: 1                                                                                                    | • Уравны образования                                                         |   |
|                                                                                                    | Повлодить варопьс."                                                                                                    | • Направлиная подучтовни                                                     |   |
|                                                                                                    | Маната падоть для навой учитой валься в обеж телля.                                                                                                    | • Области науки                                                              |   |
|                                                                                                    | Репистрационный над для полнего доступа к 360                                                                                                    | • Научные эхрналы                                                            |   |
| Учебное<br>пособие<br>Мета нич                                                                                                    | Вондито, полученный Валая, регистрационный код:<br>                                                                                                    | <ul> <li>Учебно-матерические<br/>натериалы аузов</li> </ul>                  |   |
|                                                                                                    | CATTONA                                                                                                    | • Обыем издания                                                              |   |
|                                                                                                    | Этот вопрес мухон для тестирования, являетесь ли вы человеком или представляете из себя авпоматическую слан-рассылку.                                                                                                    | Новые поступления                                                            |   |
|                                                                                                    | 8 HQK t                                                                                                    | • Бетанна Методические                                                       |   |
|                                                                                                    | Bougero cassional c andresse: "                                                                                                    | <ul> <li>Дараатольтия Методические<br/>указания</li> </ul>                   |   |
|                                                                                                    | Enter the characters above in the image.                                                                                                    | <ul> <li>Проекторование апритизнеса<br/>малых форм хоряйствования</li> </ul> |   |
|                                                                                                    | 1 10 1 10 1 10 1 10 1 10 1 10 1 10 1 1                                                                                                    | · Basser annasistenses ann                                                   |   |

Вводить Регистрационный код потребуется только один раз! В дальнейшем для авторизации в ЭБС необходимо лишь вводить *Имя пользователя* и *Пароль*, указанные при регистрации.

После заполнения всех полей формы вводите контрольные символы с картинки и нажимаете «Регистрация». При этом на указанный адрес электронной почты придёт сообщение о подтверждении. Войдите в почту и пройдите по полученной ссылке для подтверждения регистрации.

После регистрации и авторизации в ЭБС Вам будет открыт полный доступ к ЭБС "AgriLib".